**Practical Application of Huawei Cloud Solutions** 

## Quickly Deploying a High-Availability RabbitMQ Cluster

 Issue
 1.0.0

 Date
 2023-04-25

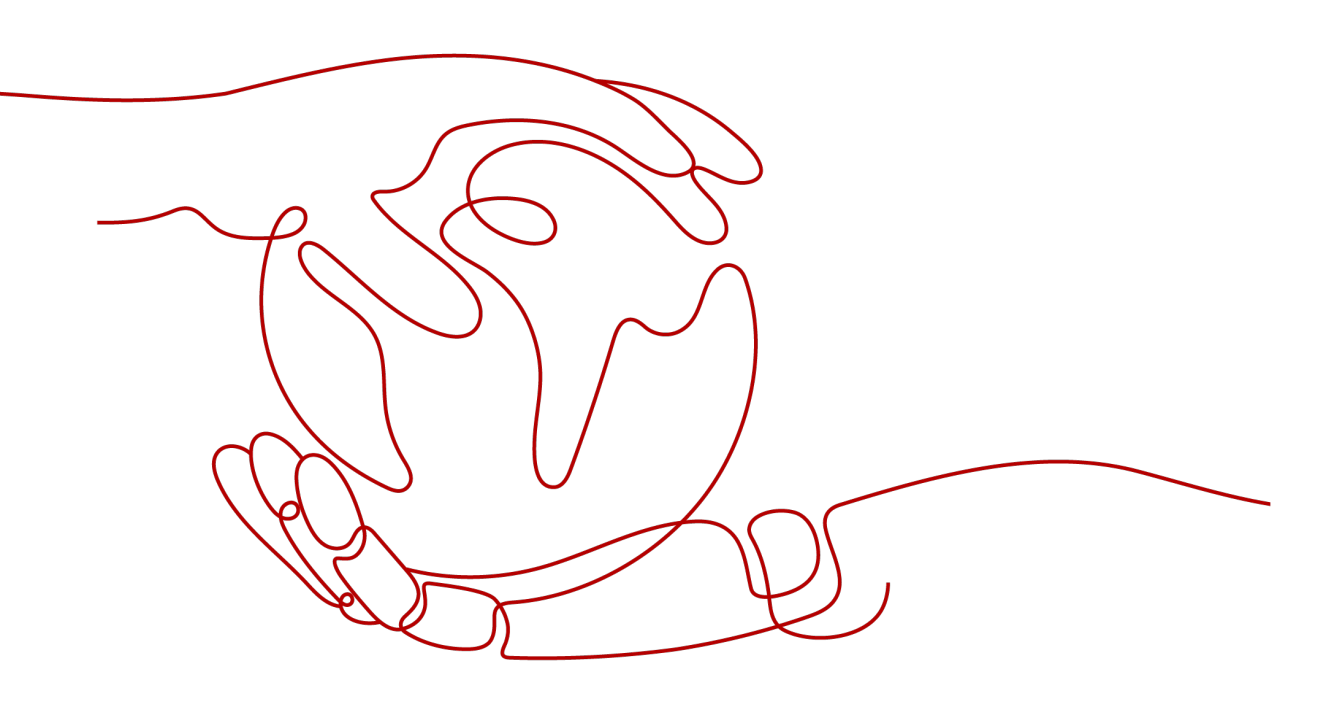

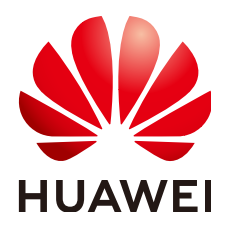

HUAWEI TECHNOLOGIES CO., LTD.

#### Copyright © Huawei Technologies Co., Ltd. 2023. All rights reserved.

No part of this document may be reproduced or transmitted in any form or by any means without prior written consent of Huawei Technologies Co., Ltd.

#### **Trademarks and Permissions**

NUAWEI and other Huawei trademarks are trademarks of Huawei Technologies Co., Ltd. All other trademarks and trade names mentioned in this document are the property of their respective holders.

#### Notice

The purchased products, services and features are stipulated by the contract made between Huawei and the customer. All or part of the products, services and features described in this document may not be within the purchase scope or the usage scope. Unless otherwise specified in the contract, all statements, information, and recommendations in this document are provided "AS IS" without warranties, guarantees or representations of any kind, either express or implied.

The information in this document is subject to change without notice. Every effort has been made in the preparation of this document to ensure accuracy of the contents, but all statements, information, and recommendations in this document do not constitute a warranty of any kind, express or implied.

## **Contents**

| 1 Solution Overview           | 1  |
|-------------------------------|----|
| 2 Resource Planning and Costs | 3  |
| 3 Procedure                   | 5  |
| 3.1 Preparations              |    |
| 3.2 Quick Deployment          |    |
| 3.3 Getting Started           |    |
| 3.4 Quick Uninstallation      |    |
| 4 Appendix                    | 21 |
| 5 Change History              |    |

## Solution Overview

#### Scenarios

You can easily create a high-availability **RabbitMQ** cluster on Huawei Cloud Elastic Cloud Servers (ECSs). RabbitMQ is open-source message-oriented middleware developed in Erlang to implement the Advanced Message Queuing Protocol (AMQP). It supports multiple programming languages.

#### **Solution Architecture**

This solution helps you quickly create a RabbitMQ cluster on Huawei Cloud ECSs.

| Huawei Cloud            |                         |                         |
|-------------------------|-------------------------|-------------------------|
| Subnet                  |                         | Security group          |
| AZ 1<br>RabbitMQ node 1 | AZ 2<br>RabbitMQ node 2 | AZ 3<br>RabbitMQ node 3 |

Figure 1-1 Architecture

This solution will:

• Create three Linux ECSs, which will be deployed in different AZs to work as RabbitMQ nodes.

- Create three elastic IP addresses (EIPs), which will be used for internal and external communication.
- Create security groups, which secure the ECS environment by controlling access to ECSs.

#### Advantages

• High availability

ECSs are deployed across AZs to provide multi-AZ disaster recovery. Failover can be automated and data consistency can be ensured to the greatest possible extent.

• Easy deployment

You can create ECSs running RabbitMQ with just a few clicks.

Open source and customization

This solution is open-source and free for commercial use. You can also make custom development according to the practical requirements.

#### Constraints

- Before deploying this solution, you need to register with Huawei Cloud. Ensure that your account is not in arrears or frozen. You can estimate the total price according to **Table 2-1**.
- After this solution is successfully deployed, it takes about 10 minutes to set up the RabbitMQ cluster. After the cluster is set up, you can verify the solution by referring to **3.3 Getting Started**.

## **2** Resource Planning and Costs

This solution will deploy the resources listed in the following table. The costs are only estimates and may differ from the final prices. For details, see **pricing details**.

| Huawei Cloud<br>Service       | Example Configuration                                                                                                    | Estimated<br>Monthly Cost        |
|-------------------------------|----------------------------------------------------------------------------------------------------|----------------------------------|
| Elastic Cloud Server<br>(ECS) | <ul> <li>Region: AP-Singapore</li> <li>Billing Mode: Yearly/Monthly</li> <li>CPU Architecture: x86</li> <li>Type: General computing  <br/>s6.medium.2   1 vCPU   2 GB</li> <li>Image: CentOS 7.6 64bit</li> <li>System Disk: High I/O   40 GiB</li> <li>Data Disk: High I/O   100 GiB</li> <li>Quantity: 3</li> </ul> | \$28.18 USD x 3 =<br>\$84.54 USD |
| Elastic IP (EIP)              | <ul> <li>Region: AP-Singapore</li> <li>Billing Mode: Yearly/Monthly</li> <li>Product Type: Dedicated</li> <li>Routing Type: Dynamic BGP</li> <li>Billed By: Bandwidth</li> <li>Bandwidth: 5 Mbit/s</li> <li>Quantity: 3</li> </ul>                                                                                    | \$57 USD x 3 =<br>\$171.00 USD   |
| Total                         |                                                                                                    | \$255.54 USD                     |

| Table 2-1 | Resource and | l cost | nlanning | (vearly) | monthly | 2  |
|-----------|--------------|--------|----------|----------|---------|----|
|           | Resource and | LOSE   | plaining | (yearty/ | monun   | y) |

| Huawei Cloud<br>Service       | Example Configuration                                                                                                    | Estimated<br>Monthly Cost                     |  |
|-------------------------------|----------------------------------------------------------------------------------------------------|-----------------------------------------------|--|
| Elastic Cloud Server<br>(ECS) | <ul> <li>Pay-per-use: \$0.05 USD/hour</li> <li>Region: AP-Singapore</li> <li>Billing Mode: Pay-per-use</li> <li>CPU Architecture: x86</li> <li>Type: General computing  <br/>s6.medium.2   1 vCPU   2 GB</li> <li>Image: CentOS 7.6 64bit</li> <li>System Disk: High I/O   40 GiB</li> <li>Data Disk: High I/O   100 GiB</li> <li>Quantity: 3</li> </ul> | \$0.05 USD x 24 x<br>30 x 3 = \$108<br>USD    |  |
| Elastic IP (EIP)              | <ul> <li>Pay-per-use: \$0.13 USD/5 Mbit/s/<br/>hour</li> <li>Region: AP-Singapore</li> <li>Billing Mode: Pay-per-use</li> <li>Product Type: Dedicated</li> <li>Routing Type: Dynamic BGP</li> <li>Billed By: Bandwidth</li> <li>Bandwidth: 5 Mbit/s</li> <li>Quantity: 3</li> </ul>                                                                      | \$0.13 USD x 24 x<br>30 x 3 = \$270.00<br>USD |  |
| Total                         |                                                                                                    | \$378.00 USD                                  |  |

 Table 2-2 Resource and cost planning (pay-per-use)

## **3**<sub>Procedure</sub>

- **3.1 Preparations**
- 3.2 Quick Deployment
- 3.3 Getting Started
- 3.4 Quick Uninstallation

### 3.1 Preparations

#### Creating the rf\_admin\_trust Agency

**Step 1** Log in to Huawei Cloud official website, open the **console**, move your mouse over the account name, and choose **Identity and Access Management**.

Figure 3-1 Console page

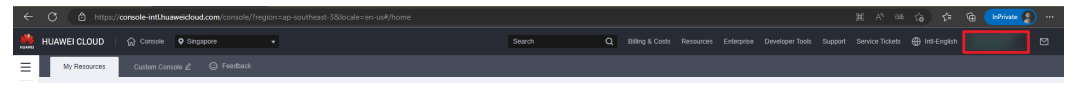

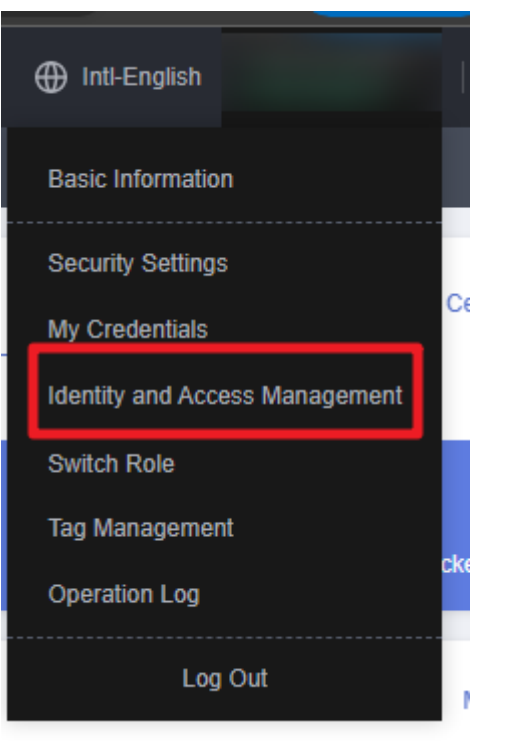

#### Figure 3-2 Identity and Access Management

**Step 2** Choose **Agencies** in the left navigation pane and search for the **rf\_admin\_trust** agency.

#### Figure 3-3 Agency list

| IAM                | Agencies ③  |                                  |                    |                                 |                            |                            | Create Agency |
|--------------------|-------------|----------------------------------|--------------------|---------------------------------|----------------------------|----------------------------|---------------|
| Users              | Delete Agen | ncies available for creation: 32 |                    |                                 | AI                         | ✓ rf_admin_trust           | X Q           |
| User Groups        | Agency Na   | ame/ID ↓≣ Delegated Party ↓≣     | Validity Period ↓≡ | Created 4F                      | Description ↓≣             | Operation                  |               |
| Permissions •      | rt_admin_tr | ust Account<br>op_svc_IAC        | Unlimited          | Jan 16, 2023 17:57:41 GMT+08:00 | Created by RF, Not delete. | Authorize   Modify   Delet | •             |
| Agencies           |             |                                  |                    |                                 |                            |                            |               |
| Identity Providers |             |                                  |                    |                                 |                            |                            |               |
| Security Settings  |             |                                  |                    |                                 |                            |                            |               |

- If the agency is found, skip the following steps.
- If the agency is not found, perform the following steps to create it.
- Step 3 Click Create Agency in the upper right corner of the page. On the displayed page, enter rf\_admin\_trust for Agency Name, select Cloud service for Agency Type, enter RFS for Cloud Service, and click Next.

#### Figure 3-4 Create Agency

| Agencies / Create Agenci | SY                                                                                                    |
|--------------------------|----------------------------------------------------------------------------------------------------|
| * Agency Name            | rf_admin_trust                                                                                                    |
| ★ Agency Type            | <ul> <li>Account         Delegate another HUAWEI CLOUD account to perform operations on your resources.     </li> <li>Cloud service         Delegate a cloud service to access your resources in other cloud services.     </li> </ul> |
| * Cloud Service          | RFS •                                                                                                    |
| * Validity Period        | Unlimited •                                                                                                    |
| Description              | Enter a brief description.                                                                                                    |
|                          | 0/255 Next Cancel                                                                                                    |

#### Step 4 Search for Tenant Administrator and select it in the search results.

#### Figure 3-5 Select Policy

| < Authorize Agency                                                                                        |                                                                   |
|----------------------------------------------------------------------------------------------------|-------------------------------------------------------------------|
| Steled PolicyRole (2) Steled Scope (3) Field                                                              |                                                                   |
| Assign selected permissions to rf_admin_trust1.                                                           | Create Policy                                                     |
| View Selected (1) Copy Permissions from Another Project                                                   | All policies/troles   All services    Tenant Administrator   X  Q |
| Policy/Role Name                                                                                          | Туре                                                              |
| DME AdministratorAccess     Recommendes     Data Model Engine tenant administrator with full permissions. | System-defined policy                                             |
| Tenant Administrator     Tenant Administrator (Exclude IAM)                                               | System-defined role                                               |
| CB V CS Tenant Admin<br>Cloud Stream Service Tenant Administrator, can manage multiple CS users           | System-defined role                                               |

#### **Step 5** Select **All resources** and click **OK**.

Figure 3-6 Select Scope

| < | Authorize Agency                                                                                                    |
|---|----------------------------------------------------------------------------------------------------|
|   | (1) Select Policy/Role (2) Select Scope (3) Finish                                                                                                    |
|   |                                                                                                    |
|   | 1 The following are recommended scopes for the permissions you selected. Select the desired scope requiring minimum authorization.                                                   |
|   | Scope                                                                                                    |
|   | All resources                                                                                                    |
|   | IAM users will be able to use all resources, including those in enterprise projects, region-specific projects, and global services under your account based on assigned permissions. |
|   | Show More                                                                                                    |

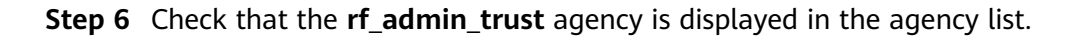

Figure 3-7 Agency list

| IAM                       | Age | ncies (?)                          |                       |                    |                                 |         |                    | 1                           | Create Agency |
|---------------------------|-----|------------------------------------|-----------------------|--------------------|---------------------------------|---------|--------------------|-----------------------------|---------------|
| Users                     |     | Delete Agencies available for crea | tion: 32              |                    |                                 |         | AI                 | ▼ rf_admin_trust            | ×Q            |
| User Groups               |     | Agency NameID ↓≣                   | Delegated Party JE    | Validity Period ↓≡ | Created JF                      | Descrip | tion J≣            | Operation                   |               |
| Permissions •<br>Projects |     | rf_admin_trust                     | Account<br>op_svc_IAC | Unlimited          | Jan 16, 2023 17:57:41 GMT+08:00 | Created | by RF, Not delete. | Authorize   Modify   Delete |               |
| Agencies                  |     |                                    |                       |                    |                                 |         |                    |                             |               |
| Identity Providers        |     |                                    |                       |                    |                                 |         |                    |                             |               |
| Security Settings         |     |                                    |                       |                    |                                 |         |                    |                             |               |
|                           |     |                                    |                       |                    |                                 |         |                    |                             |               |

----End

### 3.2 Quick Deployment

This section describes how to deploy the solution.

| <b>Table 3-1</b> Parameter description | Table 3-1 | Parameter | description |
|----------------------------------------|-----------|-----------|-------------|
|----------------------------------------|-----------|-----------|-------------|

| Parameter | Туре   | Mandatory | Description                                                                                                    | Default Value                                      |
|-----------|--------|-----------|----------------------------------------------------------------------------------------------------|----------------------------------------------------|
| vpc_name  | String | Yes       | The prefix of a<br>Virtual Private<br>Cloud (VPC) name.<br>The VPC naming<br>format is<br>{vpc_name}_vpc.<br>This template uses<br>a newly created<br>VPC and the VPC<br>name must be<br>unique. The prefix<br>can contain 1 to<br>57 characters and<br>can include letters,<br>digits, underscores<br>(_), hyphens (-),<br>and periods (.). | highly-<br>available-<br>rabbitmq-<br>cluster_demo |

| Parameter     | Туре   | Mandatory | Description                                                                                                    | Default Value                                      |
|---------------|--------|-----------|----------------------------------------------------------------------------------------------------|----------------------------------------------------|
| secgroup_name | String | Yes       | The prefix of a<br>security group<br>name. The security<br>group naming<br>format is<br>{secgroup_name}_<br>secgroup. This<br>template uses a<br>newly created<br>security group. For<br>details about how<br>to configure<br>security group<br>rules, see the<br>(Optional)<br>Modifying<br>Security Group<br>Rules. It can<br>contain 1 to 55<br>characters and can<br>include letters,<br>digits, underscores<br>(_), hyphens (-),<br>and periods (.). | highly-<br>available-<br>rabbitmq-<br>cluster_demo |
| ecs_name      | String | Yes       | ECS name, which<br>must be unique.<br>The ECSs are<br>named<br><i>{ecs_name}</i> -<br>node01,<br><i>{ecs_name}</i> -<br>node02, and<br><i>{ecs_name}</i> -<br>node03. It can<br>contain 1 to 57<br>characters and can<br>include letters,<br>digits, and<br>hyphens (-).                                                                                                    | highly-<br>available-<br>rabbitmq-<br>cluster-demo |
| ecs_flavor    | String | Yes       | ECS flavor. For<br>more flavors, see A<br>Summary List of<br>x86 ECS<br>Specifications.                                                                                                    | s6.medium.2                                        |

| Parameter            | Туре   | Mandatory | Description                                                                                                    | Default Value |
|----------------------|--------|-----------|----------------------------------------------------------------------------------------------------|---------------|
| ecs_password         | String | Yes       | ECS initial<br>password. After an<br>ECS is created, log<br>in to the ECS<br>console and<br>change the<br>password by<br>referring to<br><b>Resetting the</b><br><b>Password for</b><br><b>Logging In to an</b><br><b>ECS on the</b><br><b>Management</b><br><b>Console</b> . It can<br>contain 8 to 26<br>characters and<br>must include at<br>least three of the<br>following<br>character types:<br>uppercase letters,<br>lowercase letters,<br>digits, and special<br>characters (!@\$<br>%^=+[{}]:,./?).<br>The administrator<br>is <b>root</b> . | Left blank    |
| system_disk_siz<br>e | String | Yes       | System disk size, in<br>GiB. The value<br>ranges from 1 to<br>1024. The system<br>disk size cannot be<br>scaled down.                                                                                                    | 40            |
| data_disk_size       | String | Yes       | Data disk size, in<br>GiB. The value<br>ranges from 10 to<br>32768.                                                                                                    | 100           |
| charging_mode        | String | Yes       | Billing mode. By<br>default, fees are<br>automatically<br>deducted. The<br>value can be<br><b>prePaid</b> (yearly/<br>monthly) or<br><b>postPaid</b> (pay-per-<br>use).                                                                                                    | prePaid       |

| Parameter              | Туре   | Mandatory | Description                                                                                                    | Default Value |
|------------------------|--------|-----------|----------------------------------------------------------------------------------------------------|---------------|
| charging_unit          | String | Yes       | The value can be<br>year or month.<br>This parameter is<br>mandatory when<br>charging_mode is<br>set to prePaid.                                                                                                    | month         |
| charging_perio<br>d    | number | Yes       | When<br>charging_unit is<br>set to year, the<br>value ranges from<br>1 to 3. When<br>charging_unit is<br>set to month, the<br>value ranges from<br>1 to 9. This<br>parameter is<br>mandatory when<br>charging_mode is<br>set to prePaid.                                                                    | 1             |
| eip_bandwidth<br>_size | number | Yes       | EIP bandwidth<br>size. This template<br>uses an EIP billed<br>by bandwidth. The<br>value ranges from<br>1 Mbit/s to 2000<br>Mbit/s.                                                                                                    | 5             |
| RabbitMQ_user<br>name  | String | Yes       | RabbitMQ<br>username. It can<br>contain 5 to 16<br>characters and can<br>include letters and<br>digits.                                                                                                    | admin         |
| RabbitMQ_pass<br>word  | String | Yes       | Password of the<br>RabbitMQ user.<br>After the creation<br>is complete,<br>change the<br>password by<br>following the<br>instructions<br>provided in the<br>deployment guide.<br>It can contain 6 to<br>12 characters and<br>can include letters,<br>digits, and special<br>characters (!@\$#<br>%^-=+,./?) | Left blank    |

## Step 1Log in to Huawei Cloud Solution Best Practices, choose Quickly Deploying a<br/>High-Availability RabbitMQ Cluster, and click Deploy.

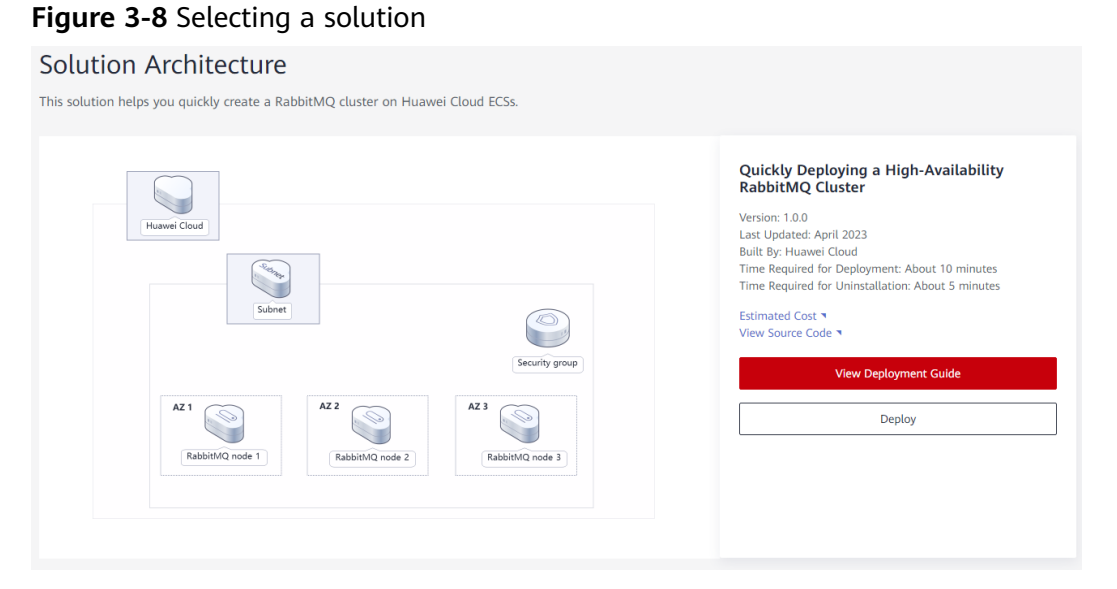

**Step 2** On the **Select Template** page, click **Next**.

Figure 3-9 Select Template

| < Create Stack    |                                                                                                    |      |
|-------------------|----------------------------------------------------------------------------------------------------|------|
| Select Template   | - ② Configure Parameters                                                                                                    |      |
| * Creation Mode   | Existing temptates                                                                                                    |      |
| * Template Source | URL Used Employe<br>A stack to created using a temptate. The temptate must cardian the diplayment code IIIs which the name extension to if or if point.                                                                                                    |      |
| * Template URL    | https://documentation-samples-4 dots.ap-southeasts3<br>The URL must contain at least the deployment code Ibs, and the life size cannot exceed 1 MB.                                                                                                    |      |
|                   | • RFS only uses the data you upload for resource management. Your template will not be encrypted: KMS and DEW are recommended for encryption of sensitive variables. Currently, the RFS console can automatically use KMS to encrypt your sensitive variables. |      |
|                   |                                                                                                    |      |
|                   |                                                                                                    |      |
|                   |                                                                                                    |      |
|                   |                                                                                                    |      |
|                   |                                                                                                    |      |
|                   |                                                                                                    |      |
|                   |                                                                                                    |      |
|                   |                                                                                                    |      |
|                   |                                                                                                    | Next |

**Step 3** On the **Configure Parameters** page, enter a stack name, configure parameters according to **Table 3-1**, and click **Next**.

Figure 3-10 Configure Parameters

| 1) Select Temptala — 2 Configure Parameters _ (3) Configure Stack _ (4) Confirm Configure Stack                                                                                                    |                    |  |  |  |  |  |
|----------------------------------------------------------------------------------------------------|--------------------|--|--|--|--|--|
| Stark Name     Stark Amme Number RaddRMD-Gutzel     The stark name must be virgen.     The stark name must be virgen.     The stark name must be virgen.     The stark name must be virgen.     The stark name must be virgen. | Í                  |  |  |  |  |  |
| Description Enter a description of the stack. 0255                                                                                                    |                    |  |  |  |  |  |
| Configure Parameters       Enter a knyword.     Q     Entrypt some resources based on the knywine requirements.     (b)                                                                                                    |                    |  |  |  |  |  |
| Parameter Value Type Description                                                                                                    |                    |  |  |  |  |  |
| * ypc_name highly-available-stabiling-cluster_demo string                                                                                                    | ores (_), hyphen   |  |  |  |  |  |
| securous_name highly-available-rabbitms_cluster_demo string Security group name. This template uses a newly created security group. For details about how to configure a security group nale, see the deployment guide. It can | n contain 1 to 6   |  |  |  |  |  |
| ecc_name highly-available-tabbling-duster-demo string ECS name, which must be unique. The ECSs are named (ecc_name)-eode01, (ecc_name)-eode01, or (ecc_name)-eode01, it can certain 1 to \$7 characters and                    | can include lett   |  |  |  |  |  |
| ecc_flavor     s6 medum 2     string     ECS flavor. For more flavors, see the deployment guide. Default: s6 medum 2 (x6   1 vCPU   2 GB).                                                                                     |                    |  |  |  |  |  |
| * ecc_password . The ccc password After an ECS is created, log in to the ECS console and change the password by referring to the inductors provided in the doptoment guide                                                     | le. It can contain |  |  |  |  |  |
| * system_disk_pize 40 number System_disk size, in GB. The value ranges from 1 to 1024. The system_disk size cannot be scaled down. Dehult 40.                                                                                  |                    |  |  |  |  |  |
|                                                                                                    |                    |  |  |  |  |  |
| Pro                                                                                                    | revious Next       |  |  |  |  |  |

**Step 4** On the **Configure Stack** page, select the **rf\_admin\_trust** agency and click **Next**.

Figure 3-11 Configure Stack

| < Create Stack      |                               |                                       |                                                                                                    |      |
|---------------------|-------------------------------|---------------------------------------|----------------------------------------------------------------------------------------------------|------|
| (1) Select Template | — (2) Configure Parameters —— |                                       | Gonfirm Configurations                                                                                                    |      |
| * Agency            | huaweicloud •                 | rf_admin_trust                        | C Creater, and deletion on stack resources. If the agency permissions are insufficient, subsequent operations such as deployment and exercution plan creation may fail. Create Agency on UAM |      |
| Auto-Rollback       | If auto-rollback is enabled,  | the stack automatically rolls back to | the previous successful resource status when the operation fulls. After the stack is orested, you can modify the stack configurations on its details page.                                   |      |
| Deletion Protection | Deletion protection prevent   | ts the stack from being deleted accid | kentally. You can modify it on the stack details page.                                                                                                    |      |
|                     |                               |                                       |                                                                                                    |      |
|                     |                               |                                       |                                                                                                    | 0    |
|                     |                               |                                       | Denim                                                                                                    | Mont |

**Step 5** On the **Confirm Configurations** page, click **Create Execution Plan**.

| < Create Stack                    |                                                                                                    |                        |                                                                                                    |  |  |  |  |  |
|-----------------------------------|----------------------------------------------------------------------------------------------------|------------------------|----------------------------------------------------------------------------------------------------|--|--|--|--|--|
| (1) Select Template               | (2) Configure Parameters (3) Configure Stack                                                                                                    | Confirm Configurations |                                                                                                    |  |  |  |  |  |
| RFS is free of charge, but        | AriS is the of charge, but the resources in the stack are not. Currently, you need to chaste an execution plan (the of charge) to obtain the estimated price. |                        |                                                                                                    |  |  |  |  |  |
| Template Info<br>Stack Name       | bulld-a-highly-available-RabbitMQ-cluster                                                                                                    | Devolution             |                                                                                                    |  |  |  |  |  |
| Parameters 🖉                      |                                                                                                    |                        |                                                                                                    |  |  |  |  |  |
| Parameter Name                    | Value                                                                                                    | Туре                   | Description                                                                                                    |  |  |  |  |  |
| vpc_name                          | highly-available-rabbitmq-cluster_demo                                                                                                    | string                 | VPC name. This temptate uses a newly created VPC and the VPC name must be unique. It can contain 1 to 52 characters and can include latters, digits, underscores (_), hy      |  |  |  |  |  |
| secgroup_name                     | highly-available-rabbitmq-cluster_demo                                                                                                    | string                 | Security group name. This template uses a newly created security group. For details about how to configure a security group rule, see the deployment guide. It can contain 1  |  |  |  |  |  |
| ecs_name                          | highly-available-rabbitmq-cluster-demo                                                                                                    | string                 | ECS name, which must be unique. The ECSs are named (ecs_name)-node01, (ecs_name)-node02, or (ecs_name)-node03. It can contain 1 to 57 characters and can include              |  |  |  |  |  |
| ecs_flavor                        | s6.medium.2                                                                                                    | string                 | ECS flavor. For more flavors, see the deployment guide. Default: s6 medium 2 (s6   1 vCPU   2 OIB).                                                                           |  |  |  |  |  |
| ecs_password                      | ******                                                                                                    | string                 | ECS initial password. After an ECS is created, log in to the ECS console and change the password by referring to the instructions provided in the deployment guide. It can co |  |  |  |  |  |
| system_disk_size                  | 40                                                                                                    | number                 | System disk size, in GB. The value ranges from 1 to 1024. The system disk size cannot be scaled down. Default: 40.                                                            |  |  |  |  |  |
| data_disk_size                    | 100                                                                                                    | number                 | Data disk size, in GiB. The value ranges from 10 to 32768. Default: 100.                                                                                                    |  |  |  |  |  |
| charging_mode                     | postPaid                                                                                                    | string                 | Billing mode. Value options: prePaid (yearly/monthly) or postPaid (pay-per-use). Default: postPaid                                                                            |  |  |  |  |  |
| charging_unit                     | month                                                                                                    | string                 | The value can be year or month. This parameter is mandatory when charging_mode is set to prePaid. Default: month                                                              |  |  |  |  |  |
| Estimated fee: You can obtain the | Estimated tex (Yes can obtain the estimated tex after orealing an execution plan (these of harpo). Direct/Depiloy Stack                                       |                        |                                                                                                    |  |  |  |  |  |

Figure 3-12 Confirm Configurations

 $\times$ 

## **Step 6** In the displayed **Create Execution Plan** dialog box, enter an execution plan name and click **OK**.

Figure 3-13 Create Execution Plan

#### Create Execution Plan

- Before deploying a stack, you can create an execution plan to preview the stack information and check its configurations to evaluate the impact on running resources.
- RFS is free of charge, but the resources in the stack are not. After the execution
  plan is created, a stack (occupies the stack quota) for which no resource is
  enabled is generated, and the estimated price is displayed in the execution plan
  details.

| Execution Plan Name | executionPlan_20230321_1650_29xk           |       |
|---------------------|--------------------------------------------|-------|
| Description         | Enter a description of the execution plan. |       |
|                     |                                            | 4     |
|                     |                                            | 0/255 |
|                     | OK Cancel                                  |       |

**Step 7** Wait until the status of the execution plan changes to **Available** and click **Deploy** in the **Operation** column. In the displayed dialog box, click **Execute**.

Figure 3-14 Execution plan created

| <   build-a<br>Basic Inform | a-highly-available<br>nation Resources Outputs Events                | Template Execution Plans |                     |                               | Delete Upda      | ate Template/Parameter |
|-----------------------------|----------------------------------------------------------------------|--------------------------|---------------------|-------------------------------|------------------|------------------------|
| Deploy                      |                                                                      |                          |                     |                               | Enter a keyword. | ٩                      |
| Ex                          | ecution Plan Name/ID                                                 | Status                   | Estimated Price (?) | Created                       | Description      | Operation              |
| O 3d                        | ecutionPlan_20230321_1650_29xk<br>9et28d-3d29-4c3d-81a0-2653b5b0221c | Available                | View Details        | 2023/03/21 16:51:14 GMT+08:00 |                  | Delete Deploy          |

Figure 3-15 Confirming the execution plan

| Execution Plan                                                                                                    | × |
|----------------------------------------------------------------------------------------------------|---|
| Are you sure you want to execute the plan?                                                                                                    |   |
| Execution Plan Name Status Created                                                                                                    |   |
| executionPlan_20230321_165 Available 2023/03/21 16:51:14 GMT+08                                                                                                    |   |
| After the plan is executed, the stack is updated accordingly, and resources in the template are enabled, which may incur fees based on resource payment requirements. |   |
| Execute Cancel                                                                                                    |   |

**Step 8** Wait until automatic deployment is complete, and click the **Events** tab to view details.

#### Figure 3-16 Resources created

| E | build-a-highly-available asic Information Resources Outputs | Events Template Execu | tion Plans                                                                                                   |                    | Delete Update Templa                 |
|---|-------------------------------------------------------------|-----------------------|----------------------------------------------------------------------------------------------------|--------------------|--------------------------------------|
|   |                                                             | _                     |                                                                                                    |                    | Enter a keyword.                     |
|   | time 1=                                                     | Type                  | Description                                                                                                  | Resource Name/Type | Associated Resource ID               |
|   | 2023/03/21 17:19:40 GMT+08:00                               | LOG                   | Apply required resource success.                                                                             |                    | -                                    |
|   | 2023/03/21 17:19:33 GMT+08:00                               |                       | Apply completel Resources: 3 added, 0 changed, 0 destroyed.                                                  |                    |                                      |
|   | 2023/03/21 17:19:33 GMT+08:00                               | Creation Complete     | huaweicloud_compute_instance.node02: Creation complete after 1m28s [id=7fd39205-4dtb-4dd0-ac25-af84b50c585e] | node02<br>ECS      | 7fd39205-4dfb-4dd0-ac25-af64b50c585e |

#### Figure 3-17 Execution plan complete

| < build-a-highly-available                                               |                                 |                   |                               | Delete Up        | idate Template/Parameter |
|--------------------------------------------------------------------------|---------------------------------|-------------------|-------------------------------|------------------|--------------------------|
| Basic Information Resources Outputs                                      | Events Template Execution Plans |                   |                               |                  |                          |
| Deptoy                                                                   |                                 |                   |                               | Enter a keyword. | Q                        |
| Execution Plan Name/ID                                                   | Status                          | Estimated Price ③ | Created                       | Description      | Operation                |
| executionPlan_20230321_1714_3x36<br>ade0c79e-859c-4caa-91b1-44b7f6da3173 | Applied                         |                   | 2023/03/21 17:14:29 GMT+08:00 | -                | Delete                   |
|                                                                          |                                 |                   |                               |                  |                          |

Step 9 Click the Outputs tab to view information about the VIP and ECSs.

#### Figure 3-18 Outputs

| <   E | uild-a-highly-available              |                          |                                                                               |             | Delete           | Update Template/Parameter |
|-------|--------------------------------------|--------------------------|-------------------------------------------------------------------------------|-------------|------------------|---------------------------|
| Basic | Information Resources Outputs Events | Template Execution Plans |                                                                               |             |                  |                           |
|       |                                      |                          |                                                                               |             | Enter a køyword. | QC                        |
| N     | sme                                  | Туре                     | Value                                                                         | Description |                  |                           |
| N     | ode_1_access                         | string                   | Enter http://190.92.204.170:15672 in the address box of a browser             | -           |                  |                           |
| N     | ode_2_access                         | string                   | Enter http://119.8.170.173:15672 in the address box of a browser              |             |                  |                           |
| N     | ode_3_access                         | string                   | Enter http://119.8.165.233:15672 in the address box of a browser              |             |                  |                           |
| W     | rification                           | string                   | Deployment complete. Verify the deployment by referring to Getting Started in |             |                  |                           |
|       |                                      |                          |                                                                               |             |                  |                           |

----End

### 3.3 Getting Started

#### (Optional) Modifying Security Group Rules

#### NOTICE

• This solution uses port 22 to remotely log in to the ECS. By default, the VPC subnet created in this solution allows access from port 22. Configure an IP address whitelist by referring to Modifying a Security Group Rule.

A security group is a collection of access control rules for cloud resources, such as cloud servers, containers, and databases, to control inbound and outbound traffic. Cloud resources associated with the same security group have the same security requirements and are mutually trusted within a VPC.

You can modify the security group policy, for example, by adding, modifying, or deleting a TCP port, as follows:

- Adding a security group rule: Add an inbound rule and enable a TCP port if needed.
- Modifying a security group rule: Inappropriate security group settings can be a serious security risk. You can modify security group rules to ensure the network security of your ECSs.
- Deleting a security group rule: If the source or destination IP address of an inbound or outbound security group rule changes, or a port does not need to be enabled, you can **delete the security group rule**.

#### (Optional) Changing the RabbitMQ Password

**Step 1** Log in to the **ECS console**, select any of the ECSs created, and click **Remote Login** or use any other tool to log in to the Linux ECS.

#### Figure 3-19 ECS console

| Ek | astic C | loud Server 💿                                                                         |                  |              |      |           |                                          |                                   |                                   |                    |     | Quick Links Buy ECS   |
|----|---------|---------------------------------------------------------------------------------------|------------------|--------------|------|-----------|------------------------------------------|-----------------------------------|-----------------------------------|--------------------|-----|-----------------------|
|    | The pa  | assword reset plug-in can now be installed after creating an ECS. Let                 | am how to instal | the plug-in. |      |           |                                          |                                   |                                   |                    |     |                       |
|    | Star    | t Stop Reset Password More •                                                          |                  |              |      |           |                                          |                                   |                                   |                    |     | C 🔘 🖬                 |
|    | ₩ Se    | arch by name by default.                                                              |                  |              |      |           |                                          |                                   |                                   |                    |     | @ Q                   |
|    |         | Name/ID                                                                               | Monitoring       | Security     | AZ 🏹 | Status 🍞  | Specifications/Image                     | IP Address                        | Billing Mode 🍞                    | Enterprise Project | Tag | Operation             |
|    |         | highty-available-rabbitmq-cluster-demo-node02<br>7fd39205-4dfb-4dd0-ac25-af64b50c585e | Ø                | 0            | AZ3  | 8 Running | 1 vCPUs   2 GiB   s6<br>CentOS 7.6 64bit | 49.0.202.85 (El<br>172.16.0.31 (P | Pay-per-use<br>Created on Mar 21, | default            |     | Remote Login More +   |
|    |         | highly-available-rabbitmq-cluster-demo-node03<br>806f999b-7a6e-4a1b-8649-0a5e3e2da653 | Ø                | 0            | AZ5  | 8 Running | 1 vCPUs   2 GiB   s6<br>CentOS 7.6 64bit | 94.74.86.114 (<br>172.16.0.32 (P  | Pay-per-use<br>Created on Mar 21, | default            |     | Remote Login   More + |
|    |         | highly-available-rabbitmq-cluster-demo-node01<br>60dd7b89-e444-4413-9541-ddeaedac90c4 | Ø                | 0            | AZ1  | Running   | 1 vCPUs   2 GiB   s6<br>CentOS 7.6 64bit | 119.8.160.236<br>172.16.0.30 (P   | Pay-per-use<br>Created on Mar 21, | default            |     | Remote Login   More + |

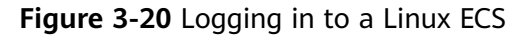

| Logging In to a Linux ECS  The security group of this ECS does not allow Ports21, Ports22, Ports3389 login to the ECS will fail. Add security group rule View port functions  CloudShell-based Login New!  Failed to log in?  CloudShell-based login allows you to copy-paste data across local and remote PCs.  Log In  Other Login Modes  Log in using Remote Login on the management console.  Log In                                                                                                    | Feedback Remote Login  |
|----------------------------------------------------------------------------------------------------|------------------------|
| The security group of this ECS does not allow Ports21, Ports22, Ports3389 login to the ECS will fail.     Add security group rule <u>View port functions</u> CloudShell-based Login New!      Ensure that the port used for CloudShell-based logins (port 22 by default) is allowed to access in the security group.      CloudShell-based login allows you to copy-paste data across local and remote PCs.      Log in  Cther Login Modes  - Log in using Remote Login on the management console.      Log in | ×                      |
| CloudShell-based Login New! Failed to log in?                                                                                                    | •                      |
| Ensure that the port used for CloudShell-based logins (port 22 by default) is allowed to access in the security group.<br>CloudShell-based login allows you to copy-paste data across local and remote PCs.<br>Log In<br>Other Login Modes<br>- Log in using Remote Login on the management console.                                                                                                    |                        |
| Other Login Modes - Log in using Remote Login on the management console. Log In                                                                                                    | 10 GiB Expand Capacity |
| - Log in using Remote Login on the management console.                                                                                                    | 123.249.36.151         |
|                                                                                                    |                        |
| - Log in using a tool, such as PuTTY or Xshell. Learn more                                                                                                    |                        |
| a) Download the remote access tool, such as PuTTY.                                                                                                    |                        |
| c) Enter username root and password, and click OK.                                                                                                    |                        |

**Step 2** On the ECS, enter the username and password and press **Enter**.

Figure 3-21 Logging in to an ECS

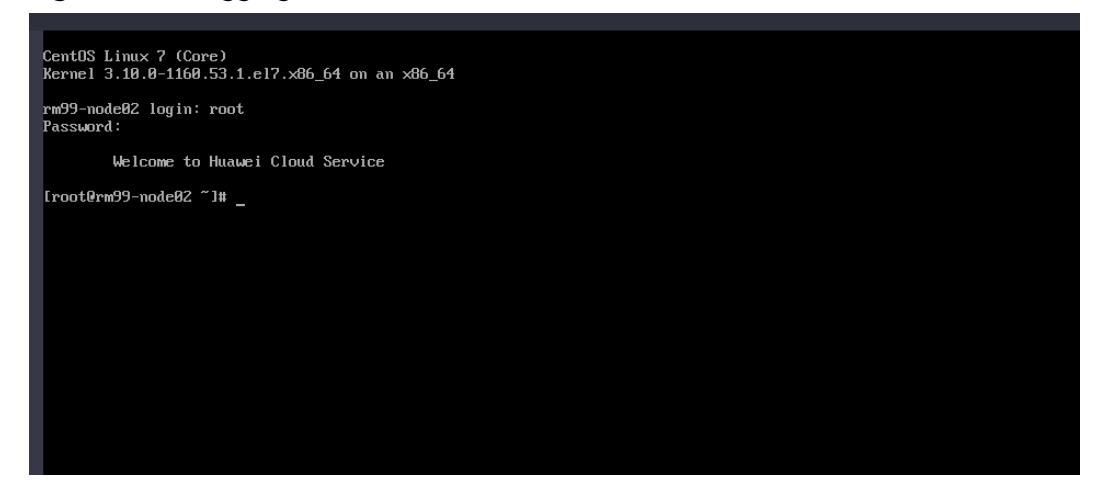

**Step 3** Run **rabbitmqctl change\_password** *Username New password* to change the password.

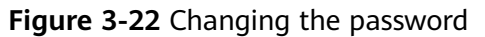

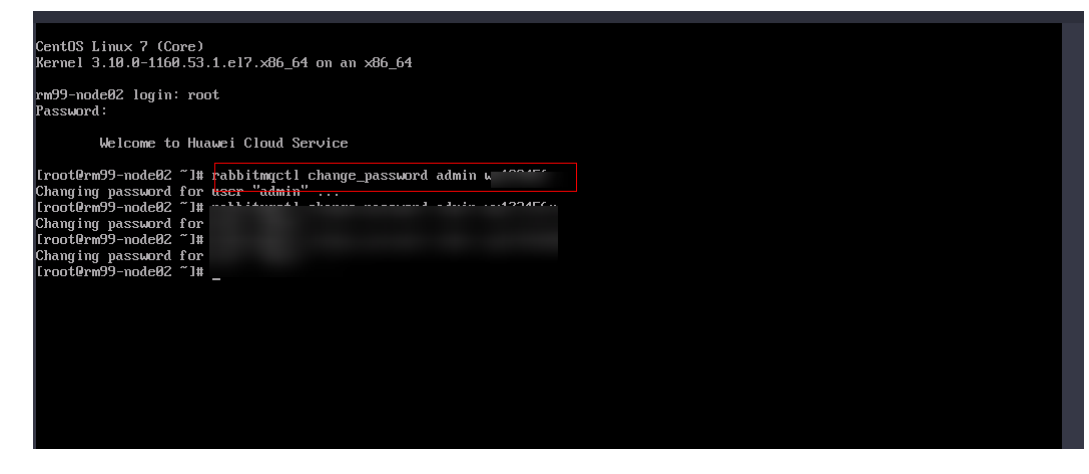

----End

#### Verifying Deployment of the RabbitMQ Cluster

**Step 1** Click the **Outputs** tab and select any node.

#### Figure 3-23 Outputs

| Basic Information Resources Outputs Events | Template Execution Plans |                                                                               |             | Delete           | Update Template/Parameter | С |
|--------------------------------------------|--------------------------|-------------------------------------------------------------------------------|-------------|------------------|---------------------------|---|
|                                            |                          |                                                                               |             | Enter a keyword. | Q                         | С |
| Name                                       | Туре                     | Value                                                                         | Description |                  |                           |   |
| Node_1_access                              | string                   | Enter http://190.92.204.170:15672 in the address box of a browser             | -           |                  |                           |   |
| Node_2_access                              | string                   | Enter http://119.8.170.173:15672 in the address box of a browser              | -           |                  |                           |   |
| Node_3_access                              | string                   | Enter http://119.8.165.233:15672 in the address box of a browser              | -           |                  |                           |   |
| Verification                               | string                   | Deployment complete. Verify the deployment by referring to Getting Started in | -           |                  |                           |   |
|                                            |                          |                                                                               |             |                  |                           |   |

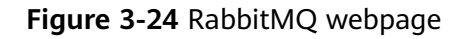

| <b>⊌</b> RabbitMQ <sub>™</sub> |              |   |  |  |  |
|--------------------------------|--------------|---|--|--|--|
|                                | Login failed |   |  |  |  |
| Username:                      |              | * |  |  |  |
| Password:                      |              | * |  |  |  |
|                                | Login        |   |  |  |  |

Step 2 Enter the username and password, and click Login.

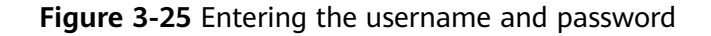

| <b>⊌</b> RabbitMQ <sub>™</sub> |              |     |  |  |
|--------------------------------|--------------|-----|--|--|
|                                | Login failed |     |  |  |
| Username:                      | admin        | *   |  |  |
| Password:                      | ······       | ] * |  |  |
|                                | Login        |     |  |  |

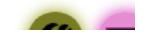

#### Figure 3-26 RabbitMQ cluster page

| <b>B</b> Rabbit    |                          | 3.9.11 Erlang 23.2   |                         |                     |                                |        | R                | efreshed 2022-08-26 10: | 08:24 Refresh every<br>Virtu |
|--------------------|--------------------------|----------------------|-------------------------|---------------------|--------------------------------|--------|------------------|-------------------------|------------------------------|
|                    |                          |                      |                         |                     |                                |        |                  |                         | Cluster rabbit@              |
| Overview Cor       | nections Channels        | Exchanges (          | Queues Admin            |                     |                                |        |                  |                         | User ad                      |
| Overview           |                          |                      |                         |                     |                                |        |                  |                         |                              |
| Queued messages    | ast minute ?             |                      |                         |                     |                                |        |                  |                         |                              |
| Currently idle     |                          |                      |                         |                     |                                |        |                  |                         |                              |
| Message rates last | minute ?                 |                      |                         |                     |                                |        |                  |                         |                              |
| Currently idle     |                          |                      |                         |                     |                                |        |                  |                         |                              |
| Global counts ?    |                          |                      |                         |                     |                                |        |                  |                         |                              |
| Connections: 0     | Channels: 0 Exchan       | ges: 7 Queues: 0     | Consumers: 0            |                     |                                |        |                  |                         |                              |
| ▼ Nodes            |                          |                      |                         |                     |                                |        |                  |                         |                              |
| Name               | File descriptors ?       | Socket descriptors ? | Erlang processes        | Memory ?            | Disk space                     | Uptime | Info             | Reset stats             | +/-                          |
| rabbit@rm99-node   | 01 39<br>65535 available | 0<br>58892 available | 352<br>1048576 availabl | 71 MiB              | 34 GiB<br>er#8at&iB low waterr | 1h 20m | basic disc 1 rss | This node All nodes     |                              |
| rabbit@rm99-node   | 02 40                    | 0                    | 353                     | 81 MiB              | 34 GiB                         | 1h 17m | basic disc 1 rss | This node All nodes     |                              |
| rabbit@rm99-node   | 03 37                    | 0                    | 353                     | 77 MiB              | 34 GiB                         | 1h 19m | basic disc 1 rss | This node All nodes     |                              |
|                    | 60030 available          | 28847 available      | T048576 available       | a 730 mile high wab | erandandib (ow watern          | nark   |                  |                         |                              |

----End

### 3.4 Quick Uninstallation

**Step 1** Click **Delete** in the row where the solution stack is.

#### Figure 3-27 Uninstalling the solution

| Stacks ⑦                                                                          |                     |             |                               |                        | 🕼 User Guide                     |
|-----------------------------------------------------------------------------------|---------------------|-------------|-------------------------------|------------------------|----------------------------------|
|                                                                                   |                     |             |                               |                        | Search by stack name by default. |
| Stack Name                                                                        | Status 🖓            | Description | Created 4=                    | Updated ↓≡             | Operation                        |
| build-a-highly-available-RabbitMQ-cluster<br>1492552c-34fc-45b0-b716-e26c1b38ed44 | Deployment Complete | -           | 2023/03/21 16:51:13 GMT+08:00 | 2023/03/21 17:19:41 GN | IT+08:00 Delete Update           |
|                                                                                   | Creation Complete   | -           | 2023/03/21 10:28:42 GMT+08:00 | 2023/03/21 10:28:42 GN | IT+08:00 Delete   Update         |

#### Step 2 Enter Delete and click OK.

#### Figure 3-28 Confirming the uninstallation

| Are you sure you want to delete the s<br>be restored after being deleted. Exerc | tack and resources in<br>cise caution when perfe | the stack? Stack and resources canno<br>orming this operation. |
|---------------------------------------------------------------------------------|--------------------------------------------------|----------------------------------------------------------------|
| Stack Name                                                                      | Status                                           | Created                                                        |
| build-a-highly-available-Rabb                                                   | Deployment                                       | 2023/03/21 16:51:13 GMT+08:00                                  |
| Enter Delete to delete the stack and r                                          | esources.                                        |                                                                |

----End

## **4** Appendix

#### Terms

- **Elastic Cloud Server (ECS)**: ECS provides secure, scalable, on-demand compute resources, enabling you to flexibly deploy applications and workloads.
- **Elastic IP (EIP)**: EIP provides static public IP addresses and scalable bandwidths that enable your cloud resources to communicate with the Internet. You can easily bind an EIP to an ECS, BMS, virtual IP address, NAT gateway, or load balancer, enabling immediate Internet access.

# **5** Change History

#### Table 5-1 Change history

| Released On | Description                               |
|-------------|-------------------------------------------|
| 2023-04-30  | This issue is the first official release. |